# Informationen zum OPAC und zum Online-Konto der Hochschulbibliothek Deggendorf für externe Benutzer

Benutzernummer: \_\_\_\_\_

- 1) Anmeldung
- 2) Passwort und persönliche Daten ändern
- 3) E-Mail-Adresse/n eintragen
- 4) Kontostand und Verlängerung
- 5) Vormerkung
- 6) Bestellung
- 7) Ausleihe aus dem Lesesaalbestand
- 8) Fernleihbestellung
- 9) Gebühren
- 10)Fragen an die Bibliothek

# 1. Anmeldung

Auf der Webseite der THD www.th-deg.de unter Studierende die Bibliothek auswählen.

Auf der zweiten Kachel ist der OPAC zu finden:

| AKTUELLES &<br>ÖFFNUNGSZEITEN. | OPAC DEGGENDORF. | OPAC PFARRKIRCHEN. |
|--------------------------------|------------------|--------------------|
|--------------------------------|------------------|--------------------|

| Katalog der Hoo                                                        | chschulbibliothek                                               |                                             |                               |                  | <u>Home</u> | <u>Aktuelles</u> | <u>Hilfe</u> | Frag |
|------------------------------------------------------------------------|-----------------------------------------------------------------|---------------------------------------------|-------------------------------|------------------|-------------|------------------|--------------|------|
| Suche 🕞 Merkliste                                                      | Meine Daten Veitere                                             | e Angebote                                  |                               |                  |             |                  |              |      |
|                                                                        | Konto                                                           |                                             |                               |                  |             |                  |              | Su   |
|                                                                        | Benutzerdaten                                                   |                                             |                               |                  |             |                  |              |      |
|                                                                        | Sucheinstellungen                                               |                                             |                               |                  |             |                  |              |      |
|                                                                        | Suchdienste                                                     | _                                           |                               |                  |             |                  |              |      |
| Login                                                                  |                                                                 |                                             |                               |                  |             |                  |              |      |
| Bitte geben Sie Ihre Benu<br>Haben Sie noch keine Be<br>Benutzernummer | utzernummer und Ihr Passwort<br>enutzernummer, klicken Sie bitt | : ein. Bitte mele<br>te auf <u>Selbstre</u> | len Sie sich l<br>gistrierung | oeim Verlassen ( | der Anwendu | ıng ab.          |              |      |
|                                                                        |                                                                 |                                             |                               |                  |             |                  |              |      |
| Passwort                                                               |                                                                 |                                             |                               |                  |             |                  |              |      |

Im Menüpunkt Meine Daten das Konto auswählen:

- Die Benutzernummer hat immer 11 Stellen. Die Nummer der Chipkarte bitte vorne ergänzen mit 0230, also z.B.: 02301234567
- Kennwort = die letzten 4 Ziffern Ihrer Benutzernummer (bitte nach Erstanmeldung ändern im Konto).

#### 2. Passwort und persönliche Daten ändern

Die Passwortänderung erfolgt unter **Meine Daten**  $\rightarrow$  **Benutzerdaten**. Bitte tragen Sie dort auch ggf. eine Adressänderung unverzüglich ein.

| Suche 🔹 Merkliste                      | Meine Daten 🔹 Weitere Angebote |  |  |  |  |  |
|----------------------------------------|--------------------------------|--|--|--|--|--|
|                                        | Konto                          |  |  |  |  |  |
|                                        | Benutzerdaten                  |  |  |  |  |  |
| Benutzerdaten                          | Sucheinstellungen              |  |  |  |  |  |
| Denutzeruaten                          | Suchdienste                    |  |  |  |  |  |
| Stammdaten                             | Persönliche Daten              |  |  |  |  |  |
| Personliche Daten                      | Nationalität                   |  |  |  |  |  |
| Benutzerdaten                          | Kei                            |  |  |  |  |  |
| <u>Adressdaten</u><br>Zweitadressdaten | Akademischer Grad              |  |  |  |  |  |
| Passwort ändern                        |                                |  |  |  |  |  |

## 3. Mailadresse

Die Mailadresse bitte unter **Benutzerdaten** eingeben. Sie erhalten dann verschiedene Benachrichtigungen per Mail, auch eine kostenfreie Erinnerung 3 Tage vor dem Leihfristende.

## 4. Kontostand und Verlängerung

Einen Überblick über entliehene, bestellte und vorgemerkte Medien sowie über offene Gebühren gibt es unter **Meine Daten** und Auswahl **Konto**:

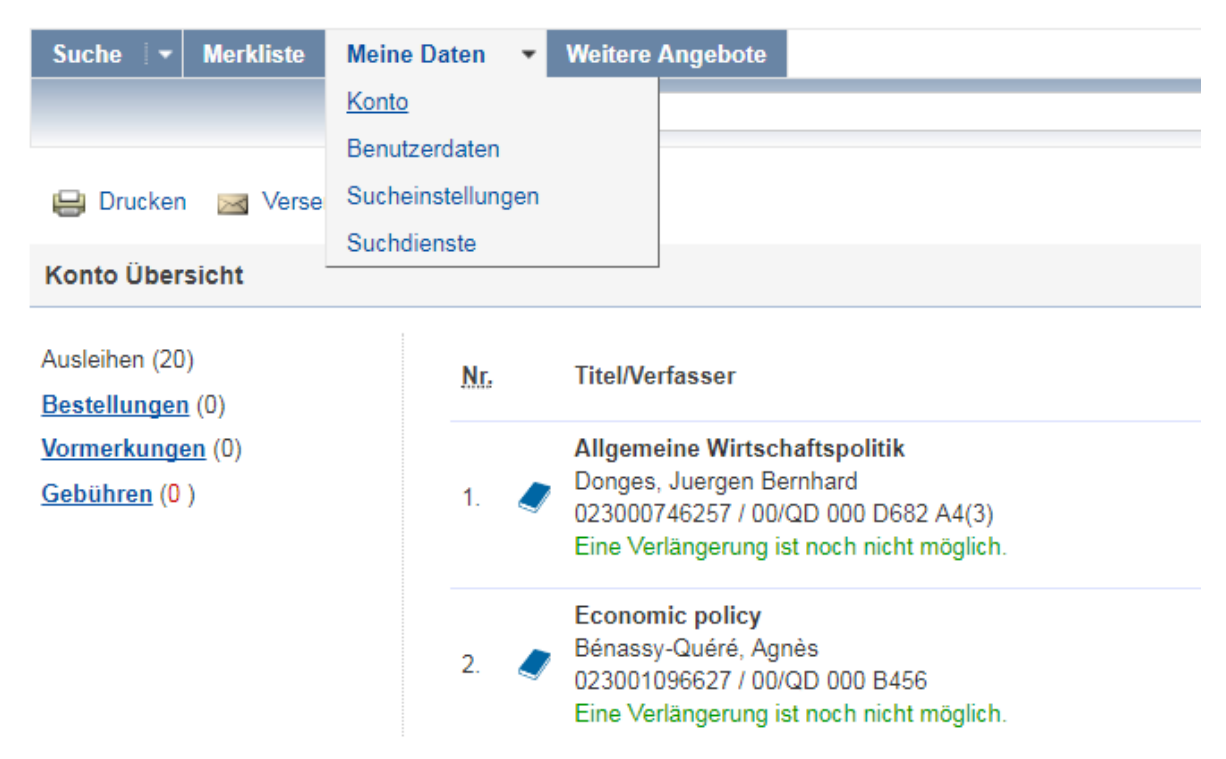

Hier können Sie prüfen, ob für die entliehenen Werke eine **Verlängerung** möglich ist. Jedes Buch, das nicht anderweitig vorbestellt ist, kann bis zu zweimal um dieselbe Frist verlängert werden. Allerdings ist eine Verlängerung erst 3 Tage vor Fristablauf möglich.

Alternativ kann die Verlängerung am Selbstverbucher durchgeführt werden.

Eine Verlängerung per Mail ist <u>nicht</u> möglich.

#### 5. Vormerkung

Eine Vormerkung ist möglich, wenn der gewünschte Titel entliehen ist. Folgen Sie dem Link **entliehen bis...** und bestätigen Sie die Vormerkung im **Reiter Exemplare**.

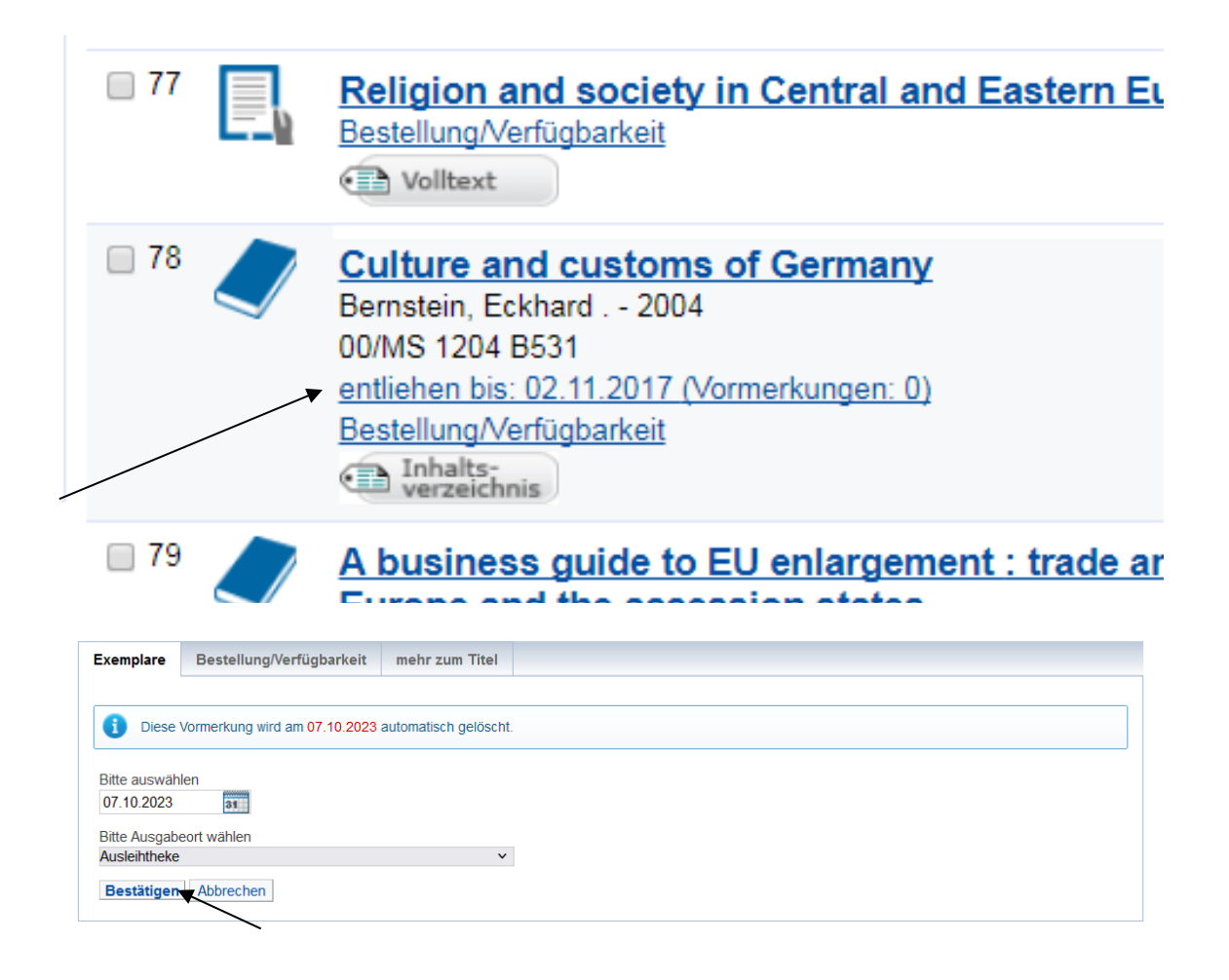

#### 6. <u>Bestellung</u>

Medien im Magazin der Hauptbibliothek oder in der Teilbibliothek Pfarrkirchen sind über den Katalog bestellbar. Auch hier muss die Bestellung am Ende bestätigt werden. Vorgemerkte oder bestellte Bücher werden für Sie 5 Werktage an der Theke bereitgelegt zur Abholung.

#### 7. Ausleihe aus dem Lesesaalbestand

Die Medienausleihe erfolgt per Selbstverbuchung im Eingangsbereich der Bibliothek. Lesen Sie bitte ggf. bei der ersten Ausleihe die Anleitung und **prüfen Sie den Zustand der Bücher <u>vor</u> der Ausleihe! Legen Sie beschädigte, verschmutzte Bücher oder Medien mit Anstreichungen zuerst dem Personal an der Theke vor**.

#### 8. Fernleihe

Die Zulassung zur Fernleihe wird bei Eröffnung des Kontos geprüft, ggf. an der Theke bitte neu klären.

Fernleihe bieten wir ergänzend an zum Fächerspektrum der Hochschule (Wirtschaft, Recht, Technik, Informatik, Gesundheit, Sport). Für andere Themenbereiche wäre ggf. Ihre Stadt- oder Gemeindebücherei zuständig.

Eine vollständige Übersicht aller Informationen zur Fernleihe finden Sie hier: <u>https://www.th-deg.de/bib#fernleihe</u>

#### 9. Gebühren

Bei verspäteter Rückgabe können Gebühren anfallen:

- Kosten f
  ür die 1. Mahnung: 7,50 €
- Kosten f
  ür die 2. Mahnung: zus
  ätzlich 10,00 €
- Kosten f
  ür die 3. Mahnung: zus
  ätzlich 20,00 € + 3,45 € Versandgeb
  ühr
- Kosten für den Wertersatz(bescheid): zusätzlich 30,00 € + 3,45 €
   Versandgebühr

#### Ersatzbeschaffung

Verlorene oder beschädigte Medien werden in Rechnung gestellt.

# Fernleihe

Mögliche Gebühren in der Fernleihe entnehmen Sie bitte unserer Homepage. https://www.th-deg.de/bib#fernleihe

# 10. Fragen an die Bibliothek

Für alle Spezialfragen und Probleme erreichen Sie uns hier:

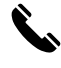

0991/3615-705

Ø

bib-service@th-deg.de